# M365 Excel Basics Video 04: Date and Time Number Formatting, MRound Function

# **Table of Contents**

| Topics covered in the M365 Excel Basics Video 4: | 2  |
|--------------------------------------------------|----|
| Number Formatting and Region setting             | 2  |
| Date Number Formatting                           | 4  |
| Date Calculation                                 | 5  |
| Time Number Formatting                           | 8  |
| Time calculation                                 | 9  |
| MROUND Function                                  | 11 |
| Custom Date and Time Number Formats              | 12 |
| Keyboard shortcuts for Date and Time             | 12 |

### Topics covered in the M365 Excel Basics Video 4:

- Date Number Formatting
- Date Calculations
- Time Number Formatting
- Time Calculations
- MROUND Function

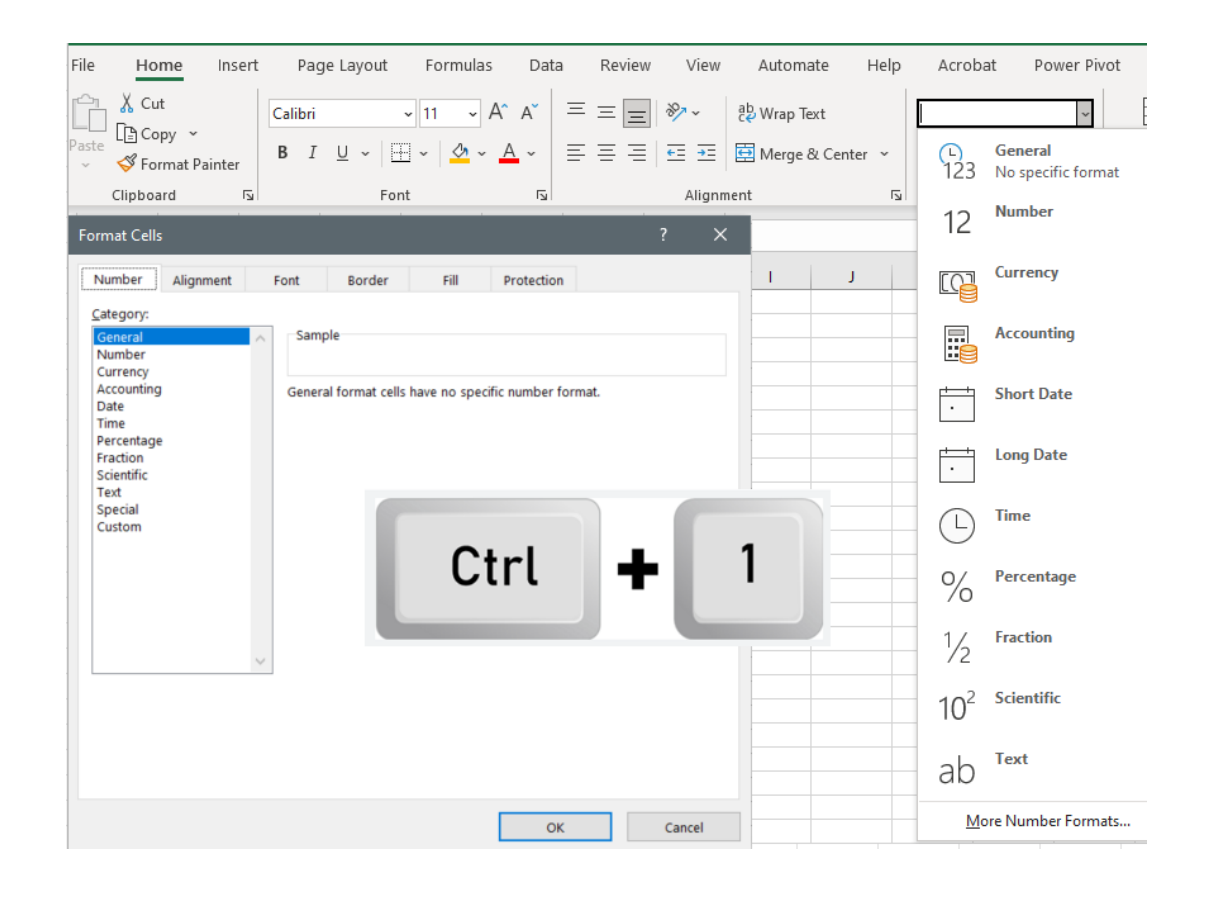

*Please note: For this class, we will use F12 to save our files for the first time and CTRL +S to save the changes we make to our files.* 

#### **Number Formatting and Region setting**

Number Formatting only changes the appearance of the number, for more in-depth information on Number Formatting refer to the M365 Excel Basics Video 3

When you enter the date value in the cell, you need to use the form that matches the regional setting in your control panel. The format of date values depends on the regional settings in the Control Panel.

My regional setting is the U.S. where the date is formatted as month/day/year thus I can type my date in the cell as 9/16/2024 and not 16/9/2024. If for example, your regional setting is Tanzania, Excel will see 16/9/2024 as a number and format that as a date. Whereas for me with the U.S. regional settings, 16/9/2024 will be a Text value.

Note: when you type your numbers with a forward slash in a cell, Excel thinks that what you are typing is a date.

If you would like to check or change your settings on the control panel:

- On the search bar on the Task pane, type Control Panel and click on it to open the control panel
- On the control panel dialog box click on the Date and Time if you would like to change the Date and Time settings
- You can also click on the Region to change the settings to a different location and customize your format for the Date and Time settings.

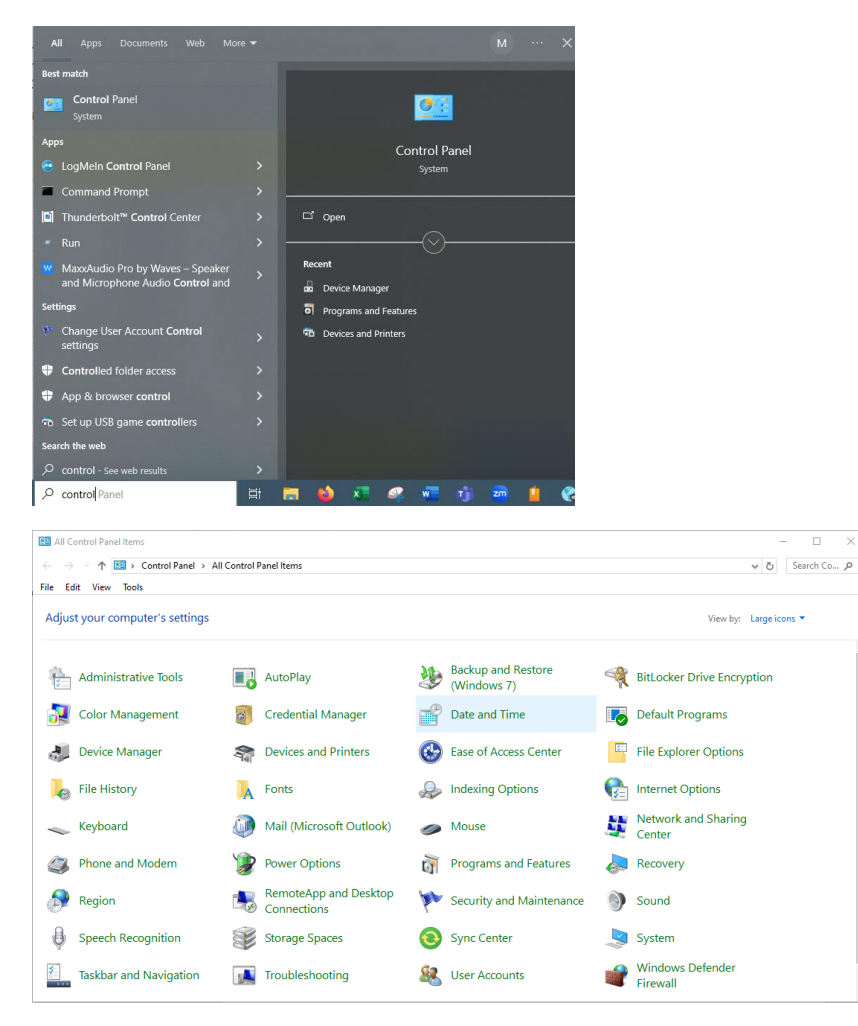

## **Date Number Formatting**

Date is a type of Number Formatting and under the Date Formatting there is a serial number which is a whole number that represents the number of days since December 31, 1899, where January 1, 1900 is 1, January 2, 1900 = 2, January 3, 1900 = 3, August 28, 2024 = 45166.

#### Here is a list of Dates and their related serial numbers

| Date                    | Serial Number<br>(Actual Number in<br>the Cell) |                               |
|-------------------------|-------------------------------------------------|-------------------------------|
| 1/1/1900                | 1                                               |                               |
| 1/2/1900                | 2                                               |                               |
| 1/3/1900                | 3                                               |                               |
| 12/31/1900              | 366                                             |                               |
| 7/7/1949                | 18086                                           |                               |
| 4/5/1928                | 10323                                           |                               |
| 11/23/2009              | 40140                                           |                               |
| 8/7/2014                | 41858                                           |                               |
| 8/7/2014                | 41858                                           |                               |
| 8/23/2024               | 45527                                           |                               |
| Fri, August 23, 2024    | 45527                                           |                               |
| Friday, August 23, 2024 | 45527                                           |                               |
| Aug-23-2024             | 45527                                           |                               |
| Friday, August 23, 2024 | 45527                                           |                               |
|                         |                                                 | this type of separator is not |
| 8.23.2024               | 8.23.2024                                       | allowed on Dates in Excel     |
| 23/8/2024               | 23/8/2024                                       | Day first not allowed         |
| 12/31/1899              | 12/31/1899                                      | Date before January 1, 1900   |
| 12/31/1800              | 12/31/1800                                      | Date before January 1, 1900   |

#### Type the date in Cell C33 as seen below.

| 32 |      |           |                                  |             |                |              |     |
|----|------|-----------|----------------------------------|-------------|----------------|--------------|-----|
| 33 | Date | 8/28/2024 | Type this as a Date              |             |                |              |     |
| 34 | Date | 45532     | Type as a Date and change to Ger | eral Numb   | er Format      |              |     |
| 35 | Date | 8/28/2024 | Type the serial number that you  | see on cell | C34 and format | that as a Da | ate |
| 36 |      |           |                                  |             |                |              |     |

#### **Date Calculation**

- The whole number for the Dates helps to easily perform math calculations
- Excel does not see the Number Formatting, with the Date Number Formatting, Excel sees the underlying serial numbers.
- Excel uses the underlying serial numbers under the dates and makes the calculations.

We can do math with Dates because formulas always look at the underlying number below the number formatting to do the calculations. For the Date, the underlying number in the cell is the serial number and that is why we can do the calculations with the Dates.

Below are some examples where we are calculating to add days to the date, subtract days to the date, and calculate how many days we have between the specified dates.

We will use the EDATE and EOMONTH to add months to dates and subtract months from dates

EDATE: This function allows you to add or subtract months to date.

EOMONTH: This function calculates the end-of-the-month date for a given number of months in the future or past.

| 38 | We can do Math with Dates |            |                         |                 |                                              |              |               |               |               |             |  |  |
|----|---------------------------|------------|-------------------------|-----------------|----------------------------------------------|--------------|---------------|---------------|---------------|-------------|--|--|
| 39 |                           |            |                         |                 |                                              |              |               |               |               |             |  |  |
| 40 | School Start Date         | 9/23/2024  |                         |                 |                                              |              |               |               |               |             |  |  |
| 41 | Today                     | 9/7/2024   |                         | Keyboard        | Keyboard shortcut for today's Date: Ctrl + ; |              |               |               |               |             |  |  |
| 42 | Days until school starts  | 16         | =C40-C41                | Days betw       | veen dates = La                              | ter Date - E | arlier Date   |               |               |             |  |  |
| 43 |                           |            |                         |                 |                                              |              |               |               |               |             |  |  |
| 44 | School End Date           | 12/13/2024 |                         | TODAY Fu        | nction updates                               | each new     | day you ope   | en the Workb  | ook file.     |             |  |  |
| 45 | Today                     | 9/16/2024  |                         | =TODAY()        | is an argument                               | tless Functi | on that will  | put the curre | nt Date in t  | he cell     |  |  |
| 46 | Days until school ends    | 88         | =C44-C45                |                 |                                              |              |               |               |               |             |  |  |
| 47 |                           |            |                         |                 |                                              |              |               |               |               |             |  |  |
| 48 | School Start Date         | 9/23/2024  |                         |                 |                                              |              |               |               |               |             |  |  |
| 49 | School End Date           | 12/13/2024 |                         |                 |                                              |              |               |               |               |             |  |  |
|    | How many days of school   |            |                         |                 |                                              |              |               |               |               |             |  |  |
|    | with Sat and Sun as       |            |                         |                 |                                              |              |               |               |               |             |  |  |
| 50 | weekend                   | 60         | =NETWORKDAYS.INTL(C48,0 | C49,1) Number o | f Days does no                               | t include th | ne weekend    | s             |               |             |  |  |
| 51 |                           |            |                         |                 |                                              |              |               |               |               |             |  |  |
| 52 |                           |            |                         |                 |                                              |              |               |               |               |             |  |  |
| 53 | School Start Date         | 9/23/2024  |                         |                 |                                              |              |               |               |               |             |  |  |
| 54 | School End Date           | 12/13/2024 |                         |                 |                                              |              |               |               |               |             |  |  |
|    | How many days of school   |            |                         |                 |                                              |              |               |               |               |             |  |  |
| 55 | includes weekend          | 81         | =C54-C53                | Number o        | f Days includes                              | the week     | ends          |               |               |             |  |  |
| 56 |                           |            |                         |                 |                                              |              |               |               |               |             |  |  |
| 57 |                           |            |                         |                 |                                              |              |               |               |               |             |  |  |
| 58 | Invoice Issue Date        | 2/9/2024   |                         |                 |                                              |              |               |               |               |             |  |  |
| 59 | Days until invoice is Due | 11/25/2024 |                         |                 |                                              |              |               |               |               |             |  |  |
| 60 | Invoice Due Date          | 290        | =C59-C58                |                 |                                              |              |               |               |               |             |  |  |
| 61 |                           |            |                         |                 |                                              |              |               |               |               |             |  |  |
| 62 |                           |            |                         |                 |                                              |              |               |               |               |             |  |  |
| 63 | Project Start Date        | 10/28/2024 |                         |                 |                                              |              |               |               |               |             |  |  |
| 64 | Project Due Date          | 12/10/2024 |                         |                 |                                              |              |               |               |               |             |  |  |
| 65 | Number of Days            | 44         | =C64-C63+1              | Days betw       | veen Dates whe                               | ere the star | t date is inc | luded = Later | Date - Earlie | er Date + 1 |  |  |
| 66 |                           |            |                         |                 |                                              |              |               |               |               |             |  |  |

| 67    |                                 |                           |                            |                    |                  |              |            |                  |              |              |            |             |             |          |
|-------|---------------------------------|---------------------------|----------------------------|--------------------|------------------|--------------|------------|------------------|--------------|--------------|------------|-------------|-------------|----------|
| 68 Ca | Iculate the Invoice Due Date if | the contract says the an  | nount is due at the end of | the month          |                  |              |            |                  |              |              |            |             |             |          |
| 69    |                                 |                           |                            |                    |                  |              |            |                  |              |              |            |             |             |          |
| 70    | Invoice Issue Date              | 9/4/2024                  |                            | =EOMONT            | H Function allo  | ws to take   | a date and | get the end of t | he month     | for the curi | rent month | n, future m | ionth or pa | st month |
| 71    | Invoice Due Date                | 9/30/2024                 | =EOMONTH(C70,0)            | =EOMONT            | H(Date,0) end o  | of the curre | nt month   |                  |              |              |            |             |             |          |
| 72    |                                 |                           |                            | =EOMONT            | H(Date,1) end o  | of the next  | month      |                  |              |              |            |             |             |          |
| 73    |                                 |                           |                            | =EOMONT            | H(Date,-1) end   | of the prev  | ious mont  | h                |              |              |            |             |             |          |
| 74    |                                 |                           |                            |                    |                  |              |            |                  |              |              |            |             |             |          |
| 75 Ca | lculate the invoice Due Date if | the contract states the a | amount is due on the sam   | e day, 3 months ah | ead.             |              |            |                  |              |              |            |             |             |          |
| 76    |                                 |                           |                            |                    |                  |              |            |                  |              |              |            |             |             |          |
| 77    | Invoice Issue Date              | 8/10/2024                 |                            | Due in 3 M         | onths            |              |            |                  |              |              |            |             |             |          |
| 78    | Invoice Due Date                | 11/10/2024                | =EDATE(C77,3)              | EDATE Fun          | ction allows yo  | u to take a  | date and g | et the same day  | / in a futur | e month or   | past mont  | h           |             |          |
| 79    |                                 |                           |                            | EDATE(Dat          | e,3) gives you t | hree mont    | hs ahead   |                  |              |              |            |             |             |          |
| 80    |                                 |                           |                            | EDATE(Dat          | e,-3) gives you  | three mon    | ths backwa | ard              |              |              |            |             |             |          |
| 81    |                                 |                           |                            |                    |                  |              |            |                  |              |              |            |             |             |          |

| 82 <mark>Cu</mark> | stomers Invoice Tracking |             |                  |           |                                      |          |                                                                         |                    |  |
|--------------------|--------------------------|-------------|------------------|-----------|--------------------------------------|----------|-------------------------------------------------------------------------|--------------------|--|
| 83                 |                          |             |                  |           |                                      |          |                                                                         |                    |  |
| 84                 | Customers Names          | Amount Owed | Invoice Due Date | Today     | Number of<br>Days Invoice is<br>Late |          | Number of Days<br>Invoice is Late -<br>Dynamic Spilled<br>Array Formula |                    |  |
| 85                 | Tiana Anderson           | \$4,043.11  | 8/9/2024         | 9/16/2024 | 38                                   | =E85-D85 | 38                                                                      | =E85:E100-D85:D100 |  |
| 86                 | Cinderelli Carson        | \$4,703.46  | 6/29/2024        | 9/16/2024 | 79                                   |          | 79                                                                      |                    |  |
| 87                 | Carmen Williams          | \$3,202.68  | 7/18/2024        | 9/16/2024 | 60                                   |          | 60                                                                      |                    |  |
| 88                 | Brixten Luis             | \$4,680.78  | 7/11/2024        | 9/16/2024 | 67                                   |          | 67                                                                      |                    |  |
| 89                 | Stella Farewell          | \$2,135.93  | 7/24/2024        | 9/16/2024 | 54                                   |          | 54                                                                      |                    |  |
| 90                 | Miles Smith              | \$3,173.15  | 8/28/2024        | 9/16/2024 | 19                                   |          | 19                                                                      |                    |  |
| 91                 | Miley Davis              | \$3,553.76  | 6/25/2024        | 9/16/2024 | 83                                   |          | 83                                                                      |                    |  |
| 92                 | Tyler Jones              | \$879.15    | 8/5/2024         | 9/16/2024 | 42                                   |          | 42                                                                      |                    |  |
| 93                 | Marcus Brown             | \$575.69    | 6/3/2024         | 9/16/2024 | 105                                  |          | 105                                                                     |                    |  |
| 94                 | Kaitlyn Miller           | \$1,696.98  | 6/9/2024         | 9/16/2024 | 99                                   |          | 99                                                                      |                    |  |
| 95                 | Sophia Garcia            | \$3,588.07  | 6/20/2024        | 9/16/2024 | 88                                   |          | 88                                                                      |                    |  |
| 96                 | Becca Allan              | \$4,788.51  | 7/15/2024        | 9/16/2024 | 63                                   |          | 63                                                                      |                    |  |
| 97                 | Cecilia Thompson         | \$1,759.14  | 8/25/2024        | 9/16/2024 | 22                                   |          | 22                                                                      |                    |  |
| 98                 | Bartholemew Williams     | \$3,502.52  | 7/4/2024         | 9/16/2024 | 74                                   |          | 74                                                                      |                    |  |
| 99                 | Mason Brown              | \$1,376.51  | 7/24/2024        | 9/16/2024 | 54                                   |          | 54                                                                      |                    |  |
| 100                | Humphrey Jones           | \$2,021.72  | 6/25/2024        | 9/16/2024 | 83                                   |          | 83                                                                      |                    |  |
| 101                |                          |             |                  |           |                                      |          |                                                                         |                    |  |
| 102                |                          |             |                  |           |                                      |          |                                                                         |                    |  |
| 103                |                          |             |                  |           |                                      |          |                                                                         |                    |  |

## **Time Number Formatting**

Under Time Formatting there is a serial number which helps to make the time formula calculations

The same way Excel uses date serial numbers for making date formula calculations, Excel also uses time serial numbers to make the time formula calculations. The time serial number is very different from the date serial number.

#### **Time Serial Number**

- Time Serial Number is a Decimal value that represents the portion of a 24-hour a day
- When you type a Time value into a cell, behind the scenes, Excel divides that time by 24 hours.
- An example of this: 6:00 a.m. time value, Excel divides this by 24 which is 6 hours divide by 24 hours, 6/24 = 1/4 = 0.25

When you enter a time value in cell for example 6:00:00 a.m., you use the format type form hh:mm:ss AM/PM, where h = hour, m = minute, s = seconds. The double colon separates hours from minutes and the other double colon separates minutes from seconds. You MUST enter a space between the time value and the AM or PM, for example 6:00AM will default to a text value. If you do not enter the space and the time and you type the AM or PM next to the time, it will default to a text value. If you do not type the AM or PM, the time value is entered as military time. Time values such as 6:00 AM and 6 AM where you are leaving out the minutes and seconds are valid time values.

| Time     | Portion of 24-hour a day =<br>Hours/24 Hours | Fraction               | Time Serial Number in Cell |
|----------|----------------------------------------------|------------------------|----------------------------|
| 12:00 AM | 0                                            | 0                      | 0                          |
| 6:00 AM  | 6/24                                         | 1/4                    | 0.25                       |
| 8:00 AM  | 8/24                                         | 1/3                    | 0.333333333                |
| 9:00 AM  | 9/24                                         | 3/8                    | 0.375                      |
| 12:00 PM | 12/24                                        | 1/2                    | 0.5                        |
| 3:00 PM  | (12+3)/24                                    | 15/24                  | 0.625                      |
| 3:30 PM  | (12+3+30/60)/24                              | 16/24                  | 0.645833333                |
| 3:15 PM  | (12+3+15/60)/24                              | 15/24                  | 0.635416667                |
| 8:00pm   | 8:00pm                                       | Not a valid time value |                            |
| 8:00PM   | 8:00PM                                       | Not a valid time value |                            |

#### A list of Time and their related Excel Time Serial Numbers

| 24 |                       |      |            |  |
|----|-----------------------|------|------------|--|
| 25 | Enter 6:00 AM Time == | =>>  | 6:00 AM    |  |
|    | Enter 6:00 AM Again = | :=>> |            |  |
| 26 | Then Apply General N  | IF   | 0.25       |  |
| 27 | Type formula =6/24    |      | 0.25       |  |
|    | Type formula Again == | =>>  |            |  |
| 28 | Then Time NF ==>>     |      | 6:00:00 AM |  |
| 29 |                       |      |            |  |

### **Time calculation**

Since Time is a proportion of 24 hour a day that means we are dividing the number by 24. Thus, to do Time Math and get hours as a result, we MUST multiply the decimal time answer by 24.

Remember that the formulas cannot see the number formatting and acts on the underlying number which is the time serial number to perform the math calculations. 9/24 - 5/24 = 0.375 - 0.20833333 = 0.166667. This may not make sense but if you think how Excel created the time serial number, Excel took the hour value 9 and 5 and divided this by 24 hours to reduce the result to decimal value. When you create formulas to calculate the hours worked, you must convert the decimal value back to hours by multiplying by 24. For the example that we have here where our answer is 0.16666666666666667 we multiply this by 24 to make this hours. Thus, 0.1666666666667\* 24 = 4. This means that if you want the formula to correctly calculate hours between two-time values or hour worked for a shift, you have to remember to multiply it by 24 and change the format to General Number Format.

Important Formula Hours Worked = (Time Out – Time In)\*24 Hours worked = (Later Time – Earlier Time)\*24

\*\*\* Remember to remove any number formatting by changing to General Number Format.

Below are some examples of Time calculations and MROUND formula

| 33     | Employee Name           | Hourly Wage                | Start Time               | End Time | Hours Worked  | Gross Pay        |  |
|--------|-------------------------|----------------------------|--------------------------|----------|---------------|------------------|--|
| 34     | Tiana Anderson          | 45.75                      | 5:00 AM                  | 10:00 AM | 5             | \$228.75         |  |
| 35     | Cinderelli Carson       | 32.25                      | 5:00 AM                  | 9:30 AM  | 4.5           | \$145.13         |  |
| 36     |                         |                            |                          |          | =(E34-D34)*24 | =ROUND(F34*C34,2 |  |
| 37     | Important Formula:      | Hours Worked = (Time Out - | Time In)*24              |          |               |                  |  |
| 38     |                         | Hours Worked = (Later Time | - Earlier Time)*24       |          |               |                  |  |
| 39     |                         |                            |                          |          |               |                  |  |
| 40     |                         |                            |                          |          |               |                  |  |
| 41 Hou | ırs Worked on a Project |                            |                          |          |               |                  |  |
| 42     |                         |                            |                          |          |               |                  |  |
| 43     | Start Time              | 5:00 AM                    |                          |          |               |                  |  |
| 44     | End Time                | 9:00 AM                    |                          |          |               |                  |  |
| 45     | Hours Worked            | 4                          | =(C44-C43)*24            |          |               |                  |  |
| 46     | Start Time              | 6:00 PM                    |                          |          |               |                  |  |
| 47     | End Time                | 9:30 PM                    |                          |          |               |                  |  |
| 48     | Hours Worked            | 3.5                        | =(C47-C46)*24            |          |               |                  |  |
| 49     | Total Hours Worked      | 7.5                        | =C45+C48                 |          |               |                  |  |
| 50     |                         |                            |                          |          |               |                  |  |
| 51     | Total Hours Worked      | 7.5                        | =SUM(C44-C43,C47-C46)*24 |          |               |                  |  |
| 52     |                         |                            |                          |          |               |                  |  |

| 54 Tir | me Sheet Calculation Exar | nple               |            |                |               |                           |               |               |             |
|--------|---------------------------|--------------------|------------|----------------|---------------|---------------------------|---------------|---------------|-------------|
| 55     |                           |                    |            |                |               |                           |               |               |             |
| 56     | Employee Name             | Day                | Start Time | Lunch Time Out | Lunch Time In | End Time                  | Hours Worked  |               |             |
| 57     | Brixten Luis              | Monday             | 8:00 AM    | 12:00 PM       | 12:30 PM      | 5:05 PM                   | 8.583333333   | =SUM(E57-D57, | G57-F57)*24 |
| 58     |                           | Tuesday            | 8:15 AM    | 12:00 PM       | 12:30 PM      | 5:30 PM                   | 8.75          |               |             |
| 59     |                           | Wednesday          | 8:00 AM    | 12:05 PM       | 12:35 PM      | 4:30 PM                   | 8             |               |             |
| 60     |                           | Thursday           | 8:00 AM    | 12:10 PM       | 12:45 PM      | 5:00 PM                   | 8.416666667   |               |             |
| 61     |                           | Friday             | 9:00 AM    | 12:30 PM       | 1:00 PM       | 5:45 PM                   | 8.25          |               |             |
| 62     |                           | Total Hours Worked |            |                |               |                           | 42            | =SUM(H57:H61  | )           |
| 63     | Stella Farewell           | Monday             | 7:00 AM    | 11:30 AM       | 12:00 PM      | 3:45 PM                   | 8.25          |               |             |
| 64     |                           | Tuesday            | 6:50 AM    | 11:00 AM       | 11:30 AM      | 4:30 PM                   | 9.166666667   |               |             |
| 65     |                           | Wednesday          | 7:00 AM    | 12:00 PM       | 12:30 PM      | 4:15 PM                   | 8.75          |               |             |
| 66     |                           | Thursday           | 7:15 AM    | 10:45 AM       | 11:15 AM      | 5:00 PM                   | 9.25          |               |             |
| 67     |                           | Friday             | 7:00 AM    | 11:00 AM       | 11:30 AM      | 4:45 PM                   | 9.25          |               |             |
| 68     |                           | Total Hours Worked |            | •              |               | ·                         | 44.66666667   | =SUM(H63:H67  | )           |
| 69     |                           |                    |            |                |               |                           |               |               |             |
| 70     |                           |                    |            |                |               |                           |               |               |             |
| 71 Pa  | yroll Calculation Example |                    |            |                |               |                           |               |               |             |
| 72     |                           |                    |            |                |               | Tax Rate                  | 0.102         |               |             |
| 73     |                           |                    |            |                |               |                           |               |               |             |
| 74     | Employee                  | Wage               | Time In    | Time Out       | Hours Worked  | Gross Pay                 | Tax Deduction | Net Day's Pay |             |
| 75     | Marcus                    | \$55.6             | 6 8:00 AM  | 3:30 PM        | 7.5           | \$417.45                  | \$42.58       | \$374.87      |             |
| 76     | Kaitlyn                   | \$99.5             | 8 7:00 AM  | 3:00 PM        | 8             | \$796.64                  | \$81.26       | \$715.38      |             |
| 77     | Risa                      | \$46.4             | 9 7:30 AM  | 3:00 PM        | 7.5           | \$348.68                  | \$35.57       | \$313.11      |             |
| 78     | Tristen                   | \$69.7             | 9 8:00 AM  | 2:30 PM        | 6.5           | \$453.64                  | \$46.27       | \$407.37      |             |
| 79     | Ruby                      | \$85.8             | 5 9:00 AM  | 2:30 PM        | 5.5           | \$472.18                  | \$48.16       | \$424.02      |             |
| 80     | Rosemary                  | \$65.8             | 4 8:00 AM  | 6:00 PM        | 10            | \$658.40                  | \$67.16       | \$591.24      |             |
| 81     | Tiana                     | \$100.7            | 1 6:30 AM  | 1:30 PM        | 7             | \$704.97                  | \$71.91       | \$633.06      |             |
| 82     | Miley Lewis               | \$95.2             | 7 8:00 AM  | 1:00 PM        | 5             | \$476.35                  | \$48.59       | \$427.76      |             |
| 83     | Vivien Brown              | \$35.5             | 3 7:00 AM  | 4:30 PM        | 9.5           | \$337.54                  | \$34.43       | \$303.11      |             |
| 84     | Miles Anderson            | \$73.1             | 2 8:30 AM  | 5:00 PM        | 8.5           | \$621.52                  | \$63.40       | \$558.12      |             |
| 85     |                           |                    |            |                |               |                           |               |               |             |
| 86     |                           |                    |            |                | =(E75-D75)*24 |                           | =ROUND(G75#*H | 72,2)         |             |
| 87     |                           |                    |            |                |               | =ROUND(C75:C84*F75:F84,2) |               |               |             |
| 88     |                           |                    |            |                |               |                           |               | =G75#-H75#    |             |

## **MROUND** Function

In our previous video we learned about the Round Function and the standard rounding rules. Sometimes you need to round to a certain amount or a certain multiple, in these situations, you can use the MROUND function where the M is for multiple. For example if you need to round to the amount of money to nearest \$0.50 you can use the formula MROUND(Price,\$0.50). Same with the time, if you need to round to the nearest 5 minutes the formula will be MROUND(End Time – Start Time,00:05).

MROUND(number, multiple) Number is the number to be rounded and the Multiple is the multiple to be rounded to.

The examples below show MROUND calculation.

This first example uses the Dynamic Spilled Array Formula

|    | Α                 | В                     | С           | D | E           | F              | G                 | Н                  | L I          | J       | K                       | L                | M        | N |
|----|-------------------|-----------------------|-------------|---|-------------|----------------|-------------------|--------------------|--------------|---------|-------------------------|------------------|----------|---|
| 1  |                   |                       |             |   |             |                |                   |                    |              |         |                         |                  |          |   |
| 2  | Time Sheet with M | <b>ROUND</b> Calculat | ion         |   |             |                |                   |                    |              |         |                         |                  |          |   |
|    |                   |                       |             |   |             |                |                   |                    |              |         |                         |                  |          |   |
| 3  |                   |                       |             |   |             |                |                   | Round to 5 minutes |              |         |                         | Tax Rate         |          |   |
| 4  |                   |                       |             |   |             |                |                   | 0:05:00            |              |         |                         | 9.78%            |          |   |
| 5  |                   |                       |             |   |             |                |                   |                    |              |         |                         |                  |          |   |
| 6  |                   |                       |             |   |             | Formulas used: | =SUM(C9-B9,F9-E9) | =MROUND(G9,\$H\$4) | =H9*24       |         | =ROUND(19:115*J9:J15,2) | =ROUND(K9#*L4,2) | =K9#-L9# |   |
| 7  |                   |                       |             |   |             |                |                   |                    |              |         |                         |                  |          |   |
|    |                   |                       |             |   |             |                | Time worked, Not  | Time Rounded to 5  |              |         |                         |                  |          |   |
| 8  | Employees         | Time In               | Time Out    |   | Time In     | Time Out       | rounded           | minutes            | Hours Worked | Wages   | Gross Pay               | Tax Deduction    | Net Pay  |   |
| 9  | Simon E           | 8:26:00 AM            | 11:52:00 AM |   | 12:44:00 PM | 5:14:00 PM     | 7:56              | 7:55               | 7.916666667  | \$55.66 | \$440.64                | \$43.09          | \$397.55 |   |
| 10 | Kling L           | 7:58:00 AM            | 11:27:00 AM | e | 12:14:00 PM | 4:34:00 PM     | 7:49              | 7:50               | 7.833333333  | \$99.58 | \$780.04                | \$76.29          | \$703.75 |   |
| 11 | Tomlin B          | 9:01:00 AM            | 1:29:00 PM  | n | 2:18:00 PM  | 5:37:00 PM     | 7:47              | 7:45               | 7.75         | \$46.49 | \$360.30                | \$35.24          | \$325.06 |   |
| 12 | Elbern P          | 8:51:00 AM            | 10:51:00 AM | 3 | 11:37:00 AM | 5:38:00 PM     | 8:01              | 8:00               | 8            | \$69.79 | \$558.32                | \$54.60          | \$503.72 |   |
| 13 | Warren J          | 9:18:00 AM            | 12:47:00 PM |   | 1:18:00 PM  | 6:22:00 PM     | 8:33              | 8:35               | 8.583333333  | \$85.85 | \$736.88                | \$72.07          | \$664.81 |   |
| 14 | Bailey O          | 7:32:00 AM            | 11:22:00 AM |   | 12:09:00 PM | 3:58:00 PM     | 7:39              | 7:40               | 7.666666667  | \$65.84 | \$504.77                | \$49.37          | \$455.40 |   |
| 15 | Carter C          | 7:28:00 AM            | 10:45:00 AM |   | 11:17:00 AM | 3:58:00 PM     | 7:58              | 8:00               | 8            | \$67.77 | \$542.16                | \$53.02          | \$489.14 |   |
| 16 |                   |                       |             |   |             |                |                   |                    |              |         |                         |                  |          |   |

| 18                  |                     |                  |           |             |                |                       |                      |              |         |                   |                       |          |
|---------------------|---------------------|------------------|-----------|-------------|----------------|-----------------------|----------------------|--------------|---------|-------------------|-----------------------|----------|
| 19 Relative Cell Re | eference and Absolu | te Cell Referenc | e Formula | a Example   |                |                       |                      |              |         |                   |                       |          |
| 20                  |                     |                  |           |             |                |                       |                      |              |         |                   |                       |          |
|                     |                     |                  |           |             |                |                       |                      |              |         |                   |                       |          |
| 21                  |                     |                  |           |             |                |                       | Round to 5 minutes   |              |         |                   | Tax Rate              |          |
| 22                  |                     |                  |           |             |                |                       | 0:05:00              | )            |         |                   | 9.78%                 |          |
| 23                  |                     |                  |           |             |                |                       |                      |              |         |                   |                       |          |
| 24                  |                     |                  |           |             | Formulas used: | =SUM(C27-B27,F27-E27) | =MROUND(G27,\$H\$22) | =H27*24      |         | =ROUND(127*J27,2) | =ROUND(K27*\$L\$22,2) | =K27-L27 |
| 25                  |                     |                  |           |             |                |                       |                      |              |         |                   |                       |          |
|                     |                     |                  |           |             |                | Time worked, Not      | Time Rounded to 5    |              |         |                   |                       |          |
| 26 Employees        | Time In             | Time Out         |           | Time In     | Time Out       | rounded               | minutes              | Hours Worked | Wages   | Gross Pay         | Tax Deduction         | Net Pay  |
| 27 Simon E          | 8:26:00 AM          | 11:52:00 AM      |           | 12:44:00 PM | 5:14:00 PM     | 7:56                  | 7:55                 | 7.916666667  | \$55.66 | \$440.64          | \$43.09               | \$397.5  |
| 28 Kling L          | 7:58:00 AM          | 11:27:00 AM      | E         | 12:14:00 PM | 4:34:00 PM     | 7:49                  | 7:50                 | 7.833333333  | \$99.58 | \$780.04          | \$76.29               | \$703.7  |
| 29 Tomlin B         | 9:01:00 AM          | 1:29:00 PM       | nc        | 2:18:00 PM  | 5:37:00 PM     | 7:47                  | 7:45                 | 7.75         | \$46.49 | \$360.30          | \$35.24               | \$325.0  |
| 30 Elbern P         | 8:51:00 AM          | 10:51:00 AM      | 5         | 11:37:00 AM | 5:38:00 PM     | 8:01                  | 8:00                 | 8            | \$69.79 | \$558.32          | 2 \$54.60             | \$503.7  |
| 31 Warren J         | 9:18:00 AM          | 12:47:00 PM      |           | 1:18:00 PM  | 6:22:00 PM     | 8:33                  | 8:35                 | 8.583333333  | \$85.85 | \$736.88          | \$72.07               | \$664.8  |
| 32 Bailey O         | 7:32:00 AM          | 11:22:00 AM      |           | 12:09:00 PM | 3:58:00 PM     | 7:39                  | 7:40                 | 7.666666667  | \$65.84 | \$504.77          | 7 \$49.37             | \$455.4  |
| 33 Carter C         | 7:28:00 AM          | 10:45:00 AM      |           | 11:17:00 AM | 3:58:00 PM     | 7:58                  | 8:00                 | 8            | \$67.77 | \$542.16          | 5 \$53.02             | \$489.1  |
| 34                  |                     |                  |           |             |                |                       |                      |              |         |                   |                       |          |
| 35                  |                     |                  |           |             |                |                       |                      |              |         |                   |                       |          |
| 36                  |                     |                  |           |             |                |                       |                      |              |         |                   |                       |          |

## **Custom Date and Time Number Formats**

| Date Time          | <b>Custom Number Formatting</b> | Time Serial Number in Cell |
|--------------------|---------------------------------|----------------------------|
| 9/16/2024 06:00 AM | m/d/yyyy h:mm AM/PM             | 45551.25                   |
| 11/13/24 06:00 AM  | m/d/yy h:mm AM/PM               | 45609.25                   |
| 12/13/2024 22:35   | m/d/yy h:mm                     | 45639.94097                |

# Keyboard shortcuts for Date and Time

| Keyboard Shortcut      | Description             |
|------------------------|-------------------------|
| Ctrl+;                 | Enters the current date |
| Ctrl+Shift+;           | Enters the current time |
| Ctrl+; <space></space> |                         |
| Ctrl+Shift+;           | Enters a date and time  |